## **App Inventor**

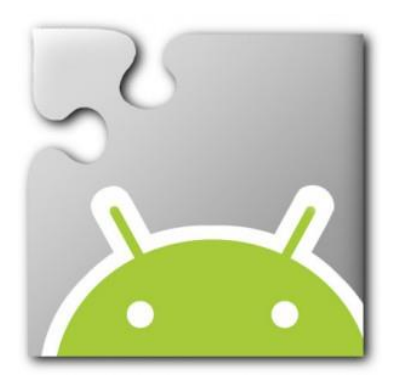

- We are going to improve our first app by adding Text To Speech.
- This app has a button that when pressed the text on the button will change and the phone will speak.

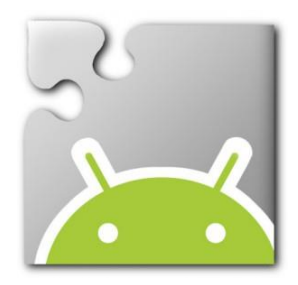

## Click the Media Palette, select the "TextToSpeech" component.

| Firefox 💌 🔚 MIT App Inventor 2 | +                                   |                                   | _ @ <u>**</u>              |
|--------------------------------|-------------------------------------|-----------------------------------|----------------------------|
| A ai2.appinventor.mit.edu/#    | 632911529639936                     | ☆ マ C 8 - Google                  | ₽ 🖬 🕂 🏦                    |
| MIT App Inventor 2<br>Beta     | Project • Connect • Build • Help •  | My Projects Guide Report an Issue | cdathenry.paul@gmail.com * |
| MyFirstProject                 | Screen1 • Add Screen Remove Screen  |                                   | Designer Blocks            |
| Palette                        | Viewer                              | Components P                      | roperties                  |
| User Interface                 | Display hidden components in Viewer | 😑 🗌 Screen1 b                     | :nClickMe                  |
| Layout                         | <b>╤⊿∥ 2</b> 9:48                   | <b>btnClickMe</b> B               | ackgroundColor             |
| Media                          | Screen 1                            |                                   | Default                    |
| Camcorder 💿                    | Click Me                            | E                                 | nabled                     |
| Camera 🤊                       |                                     | F                                 | ontBold                    |
| ImagePicker 🧿                  |                                     | E                                 |                            |
| Player ⑦                       |                                     | F                                 | ontitalic                  |
| Sound (?)                      |                                     | F                                 | ontSize                    |
| SoundRecorder                  |                                     |                                   | 14.0                       |
| SpeechRecognizer (2)           |                                     | E                                 | ontTypeface                |
| TextToSpeech (7)               |                                     |                                   | default                    |
| VideoPlayer ()                 |                                     | II.                               | hage                       |
| Drawing and Animation          |                                     |                                   |                            |
| Sensors                        |                                     | s                                 | rounded                    |
| Social                         |                                     | s                                 | howFeedback                |
| Storage                        |                                     | Rename Delete                     |                            |
| Connectivity                   |                                     |                                   | ext<br>Tick Mo             |
| LEGO® MINDSTORMS®              |                                     | Media                             | extAlianment               |

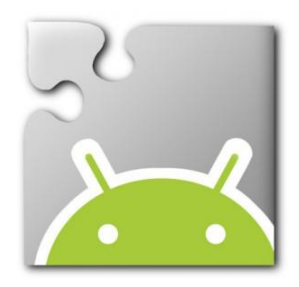

# Drag and drop the "TextToSpeech" component onto the App Inventor Screen.

| Firefox 🔭 🔚 MIT App Invent | or 2            | +          |                                     |                                |                                |
|----------------------------|-----------------|------------|-------------------------------------|--------------------------------|--------------------------------|
| A ai2.appinventor.mit.ec   | u/#463291152963 | 9936       |                                     | 🟫 🔻 😋 🔀 🗝 Google               | ₽ 📭 🖡 🗌                        |
| MIT App Inventor 2<br>Beta | Project •       | Connect *  | Build • Help •                      | My Projects Guide Report an Is | sue cdathenry.paul@gmail.com * |
| MyFirstProject             | Screen1 •       | Add Screen | Remove Screen                       |                                | Designer Blocks                |
| Palette                    | Viewer          |            |                                     | Components                     | Properties                     |
| User Interface             |                 |            | Display hidden components in Viewer | 😑 🗂 Screen1                    | TextToSpeech1                  |
| Layout                     |                 |            | <b>⊜_</b> ∭ <b>2</b> 9:48           | btnClickMe                     | Country                        |
| Media                      |                 |            | Screen1                             | TextToSpeech1                  |                                |
| Camcorder                  | 9               |            | Click Me                            |                                | Language                       |
| 🔞 Camera                   | 0               |            |                                     |                                |                                |
| ImagePicker                | 9               |            |                                     |                                |                                |
| Player                     | 9               |            |                                     |                                |                                |
| Sound Sound                | 7               |            |                                     |                                |                                |
| SoundRecorder              | Ð               |            |                                     |                                |                                |
| SpeechRecognizer           | D               |            |                                     |                                |                                |
| TextToSpeech               | 7               |            |                                     |                                |                                |
| VideoPlayer                | 7               |            |                                     |                                |                                |
| Drawing and Animation      |                 |            |                                     |                                |                                |
| Sensors                    |                 |            |                                     |                                |                                |
| Social                     |                 |            |                                     |                                |                                |
| Storage                    |                 |            |                                     | Rename Delete                  |                                |
| Connectivity               |                 |            | Non-visible components              |                                |                                |
| LEGO® MINDSTORMS®          |                 |            | TextToSpeech1                       | Media                          |                                |

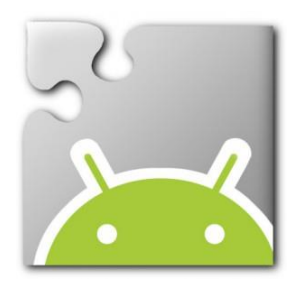

## The "TextToSpeech" component does not appear on the screen. It is a hidden component. Rename to ttsClickMe.

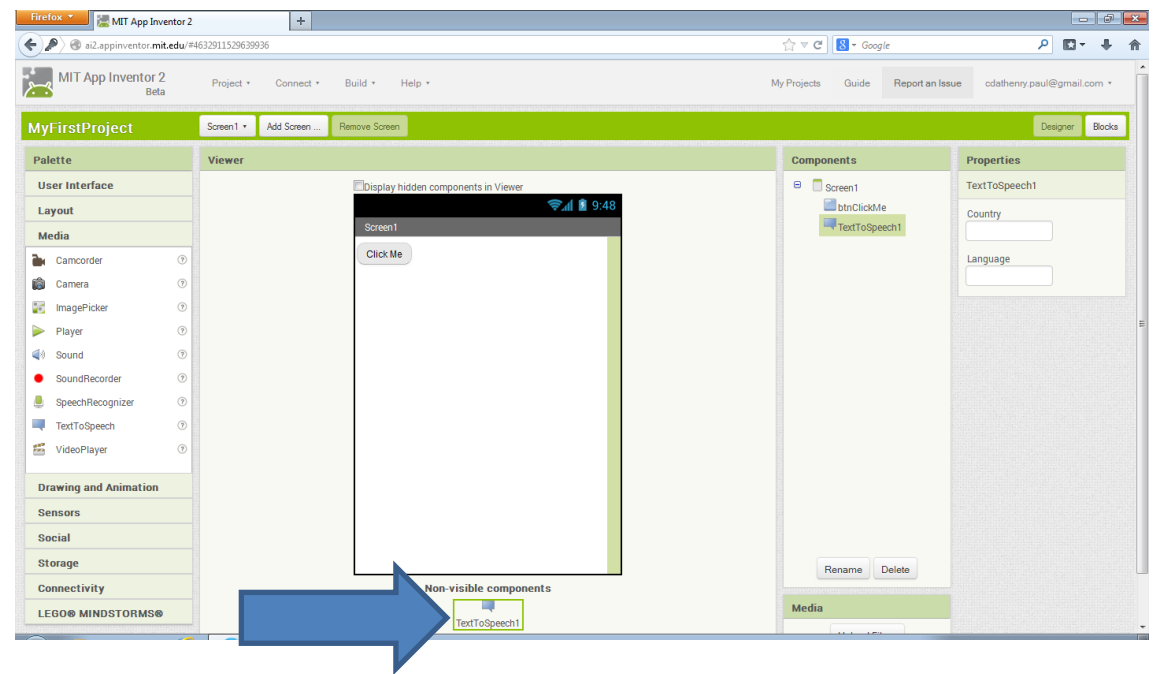

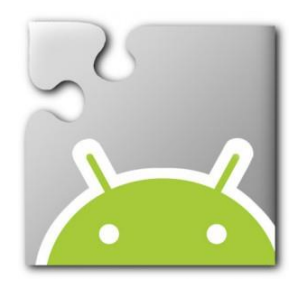

# Click the Blocks button to open the script editor.

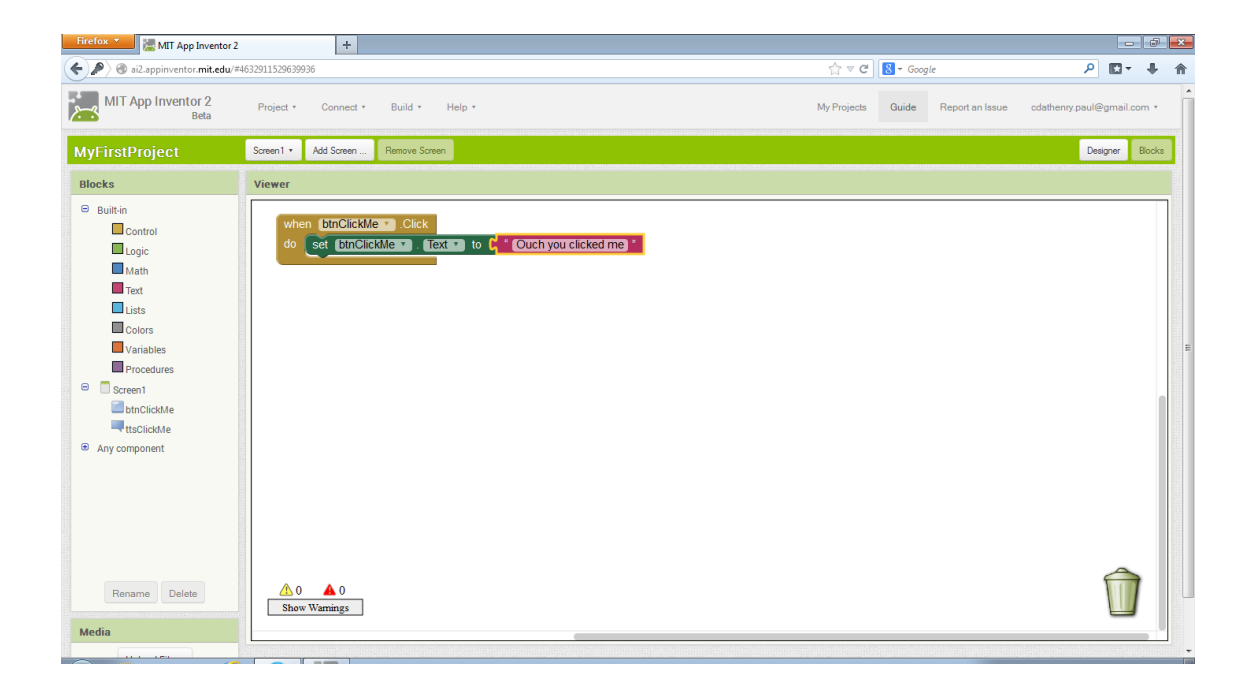

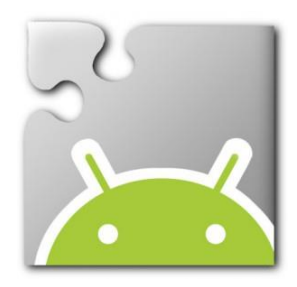

## Click the TextToSpeech Block. Select the "call ttsClickMe.Speak message" script from the pop out.

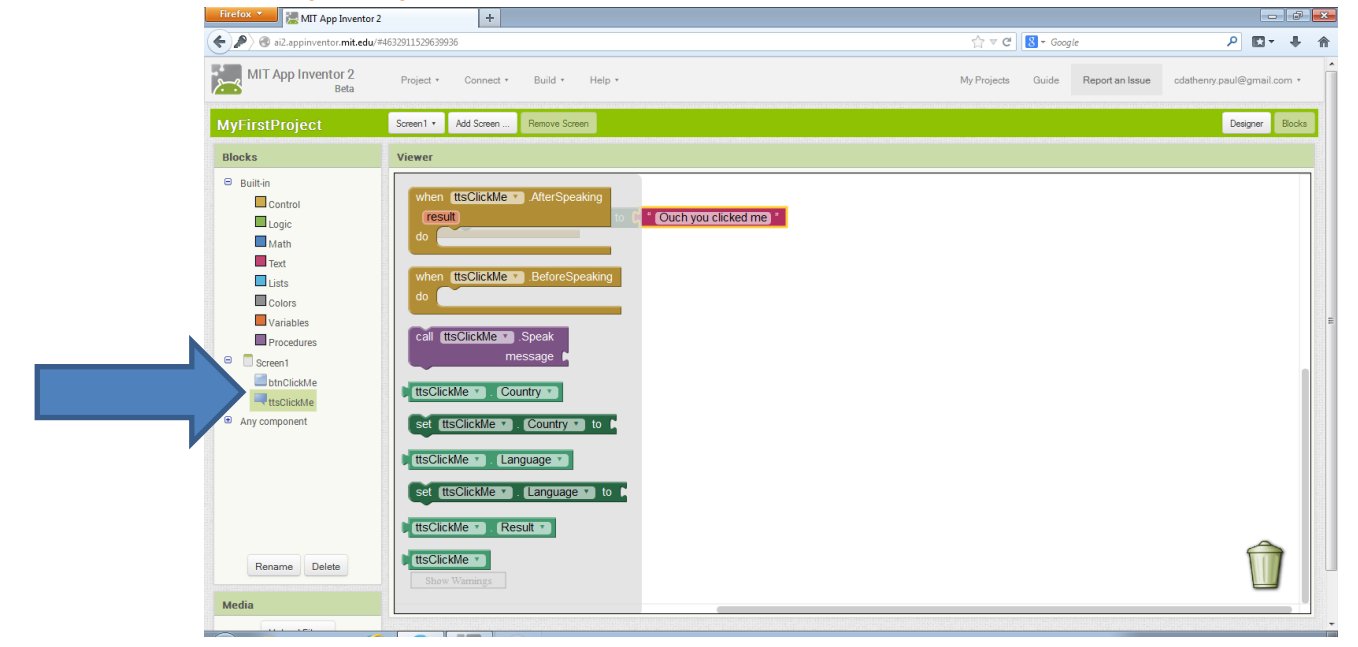

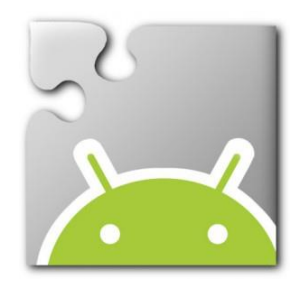

## In the Built In Blocks select the Text Block. Type in the text you want to hear.

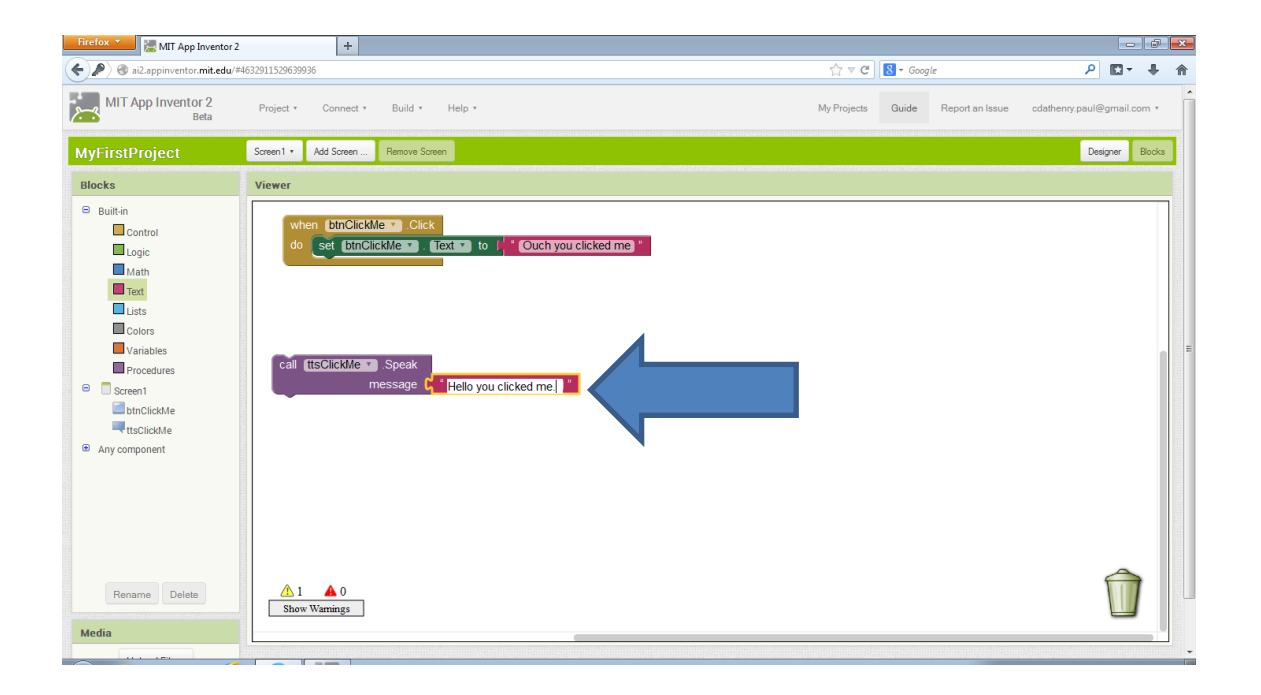

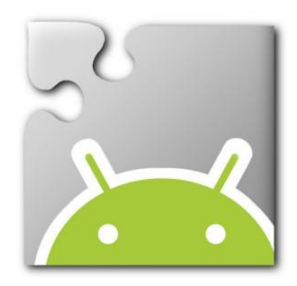

### Drag and drop the "call ttsClickMe.Speak message" into the "when btnClickMe.Click do" block.

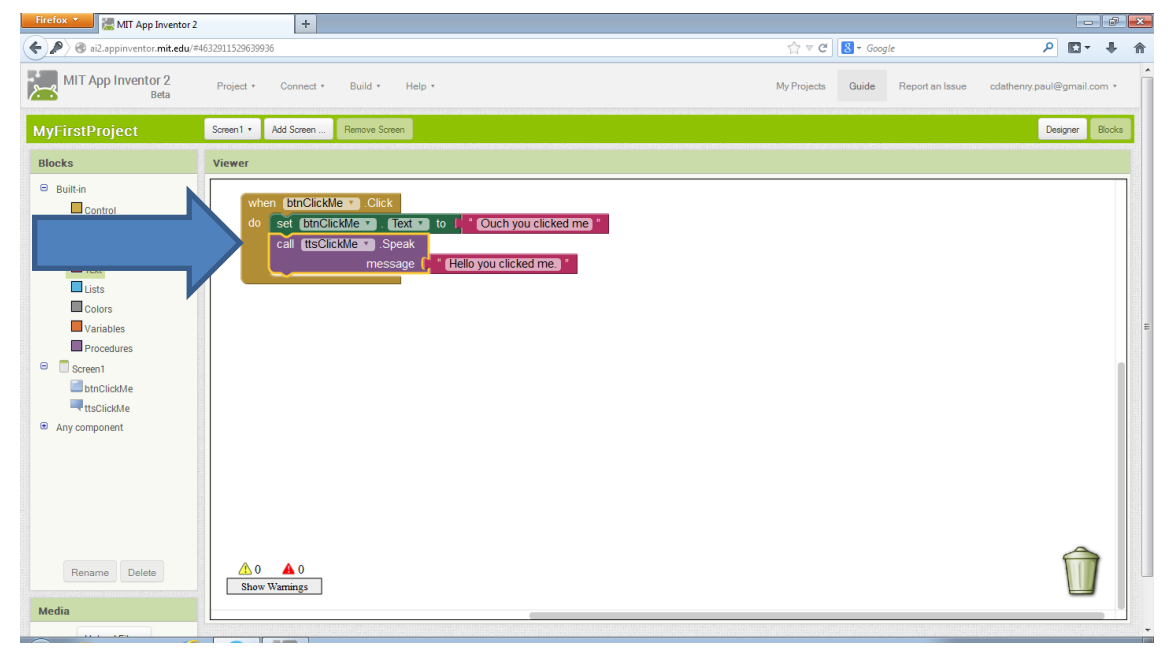

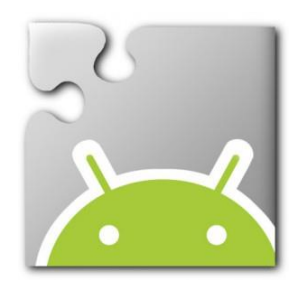

# Click Connect, Emulator to launch the Emulator.

| Firefox 📩 🔚 MIT App Inventor 2 | +                      |                                     |                                 |                              |
|--------------------------------|------------------------|-------------------------------------|---------------------------------|------------------------------|
| (                              | 4632911529639936       |                                     | 🟫 🔻 😋 🔀 🕶 Google                | ₽ 🛛 🕂 🏦                      |
| MIT App Inventor 2<br>Beta     | Project • Connect •    | Build • Help •                      | My Projects Guide Report an Iss | e cdathenry.paul@gmail.com * |
| MyFirstProject                 | Screen1 • Al Companior | * Screen                            |                                 | Designer Blocks              |
| Palette                        | Viewer US              |                                     | Components                      | Properties                   |
| User Interface                 |                        | hisplay hidden components in Viewer | 😑 🗌 Screen1                     | btnClickMe                   |
| Button 📀                       |                        | 중⊿ 29:48                            | <b>b</b> tnClickMe              | BackgroundColor              |
| CheckBox 🤊                     |                        | Screen 1                            |                                 | Default                      |
| Ö Clock 🤊                      |                        | Click Me                            |                                 | Enabled                      |
| 🥁 Image 📀                      |                        |                                     |                                 | FontBold                     |
| A Label ?                      |                        |                                     |                                 |                              |
| E ListPicker 🤊                 |                        |                                     |                                 | FontItalic                   |
| A Notifier 🔿                   |                        |                                     |                                 | FontSize                     |
| PasswordTextBox (?)            |                        |                                     |                                 | 14.0                         |
| Slider (7)                     |                        |                                     |                                 | FontTypeface                 |
| I IEXTBOX ()                   |                        |                                     |                                 | default 💌                    |
| Webviewer 🕐                    |                        |                                     |                                 | Image                        |
| Layout                         |                        |                                     |                                 | None                         |
| Media                          |                        |                                     |                                 | Shape<br>rounded             |
| Drawing and Animation          |                        |                                     |                                 | ShowFeedback                 |
| Sensors                        |                        |                                     | Bename Dolato                   |                              |
| Social                         |                        |                                     |                                 | Text                         |
| Storage                        |                        |                                     | Media                           | Click Me                     |
|                                |                        |                                     |                                 | TextAlignment +              |

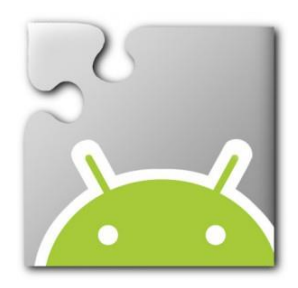

### Or click Connect, AI Companion to launch the app on an Android mobile device.

| Firefox 💌 🔚 MIT App Ir  | ventor 2  | +                 |                                           |                   |                                  |                              |
|-------------------------|-----------|-------------------|-------------------------------------------|-------------------|----------------------------------|------------------------------|
| 🗲 🔎 🕲 ai2.appinventor.n | nit.edu/# | 632911529639936   |                                           |                   | ☆ ⊽ C 🛛 🗧 🕶 Google               | ₽ 🛛 🕂 🕆                      |
| MIT App Inventor        | 2<br>ta   | Project * Connect | • Build • Help •                          | Ν                 | Ny Projects Guide Report an Issu | e cdathenry.paul@gmail.com * |
| MyFirstProject          |           | Screen1 • Al Comp | anion<br>• Screen                         |                   |                                  | Designer Blocks              |
| Palette                 |           | Viewer            |                                           |                   | Components                       | Properties                   |
| User Interface          |           |                   | ction Jisplay hidden components in Viewer |                   | B Screen1                        | btnClickMe                   |
| Button                  | 0         |                   |                                           | <b>╤₄  i</b> 9:48 | btnClickMe                       | BackgroundColor              |
| CheckBox                | 0         |                   | Screen 1                                  |                   |                                  | Default                      |
| Ö Clock                 | ?         |                   | Click Me                                  |                   |                                  | Enabled                      |
| image                   | 0         |                   |                                           |                   |                                  | FontBold                     |
| A Label                 | ?         |                   |                                           |                   |                                  |                              |
| E ListPicker            | 0         |                   |                                           |                   |                                  | FontItalic                   |
| 🔺 Notifier              | 0         |                   |                                           |                   |                                  | FontSize                     |
| PasswordTextBox         | ?         |                   |                                           |                   |                                  | 14.0                         |
| Slider                  | (7)       |                   |                                           |                   |                                  | FontTypeface                 |
| L TextBox               | 0         |                   |                                           |                   |                                  | default                      |
| WebViewer               | 0         |                   |                                           |                   |                                  | Image                        |
| Layout                  |           |                   |                                           |                   |                                  | None                         |
| Media                   |           |                   |                                           |                   |                                  | Shape<br>rounded             |
| Drawing and Animation   |           |                   |                                           |                   |                                  | ShowFeedback                 |
| Sensors                 |           |                   |                                           |                   | Ronama Dalata                    |                              |
| Social                  |           |                   |                                           |                   | Delete                           | Text                         |
| Storage                 |           |                   |                                           |                   | Media                            | Click Me                     |
|                         |           |                   |                                           |                   |                                  | TextAlignment -              |

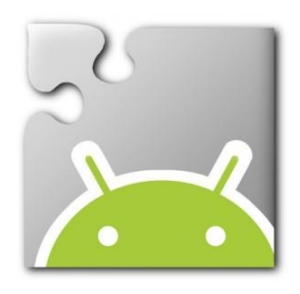

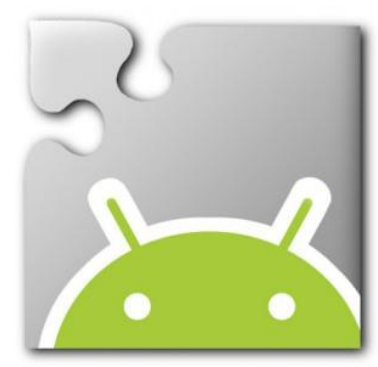

## **App Inventor**

- We are going to improve our first app more by adding an acceleromoeter.
- When the phone is shaken the the phone will speak.

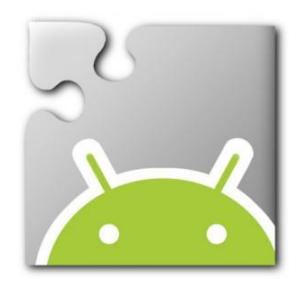

### Click the Sensors Palette, select the "AccelerometerSensor" component.

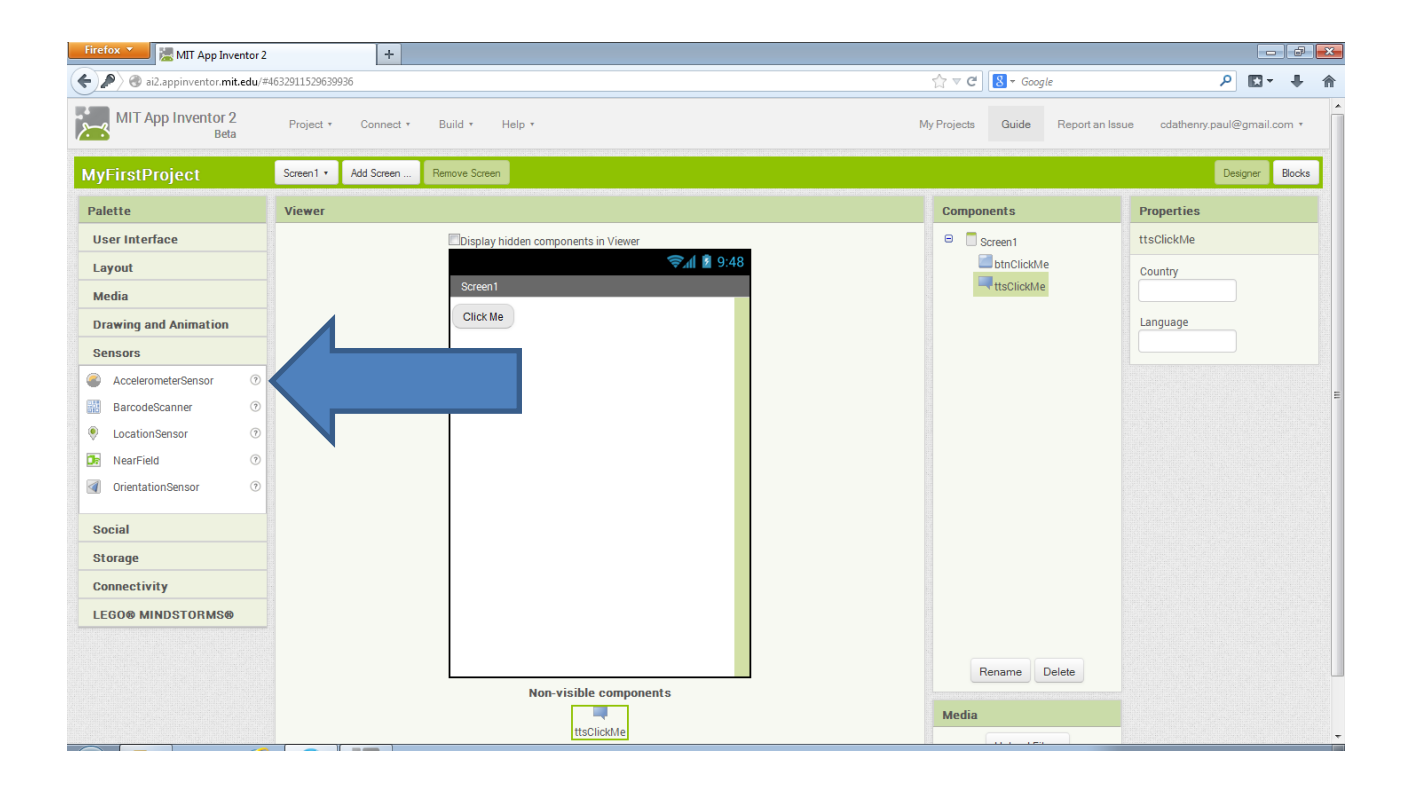

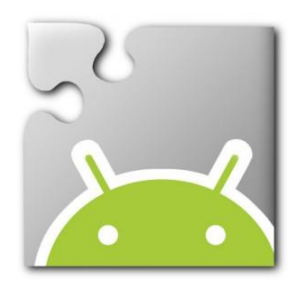

## Drag and drop the "AcceleratorSensor" component onto the App Inventor Screen.

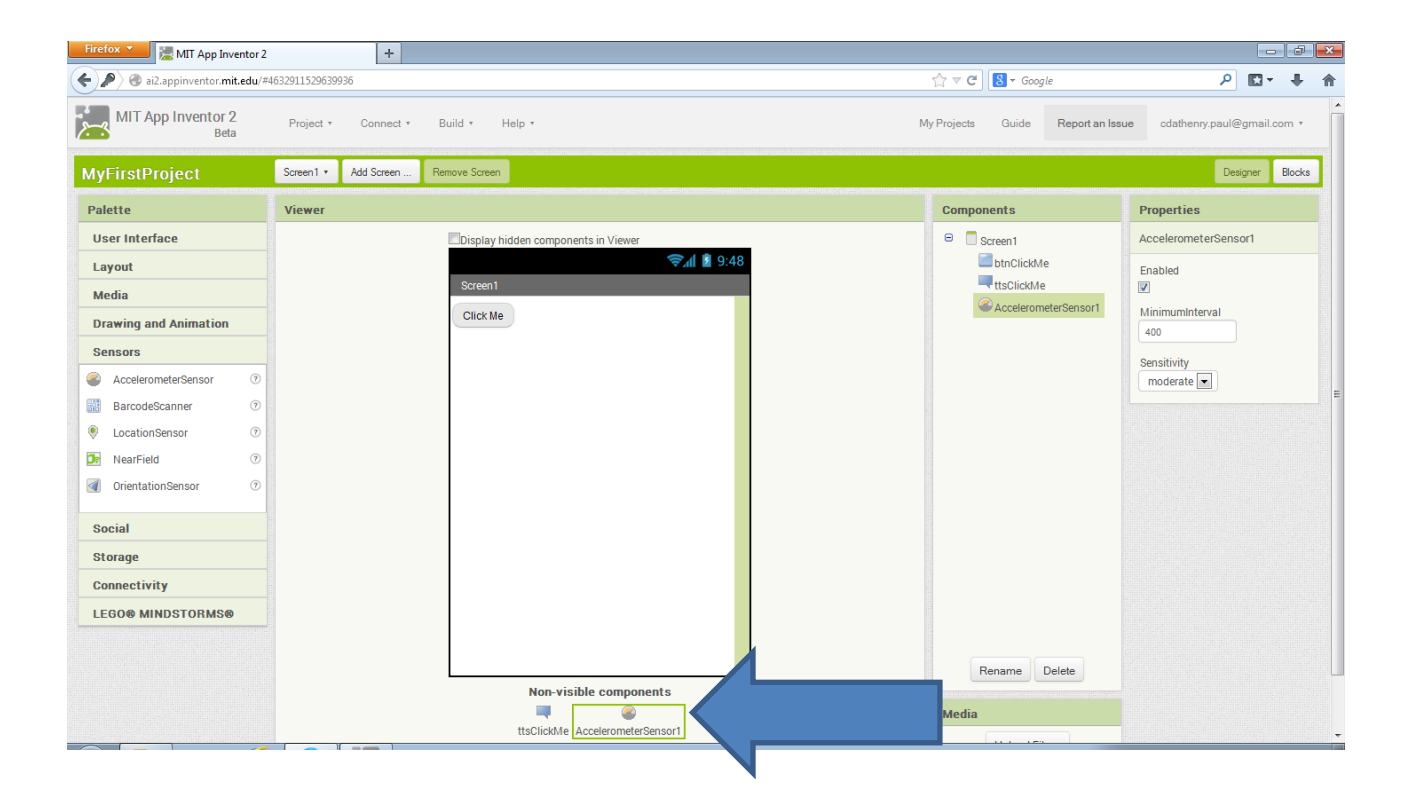

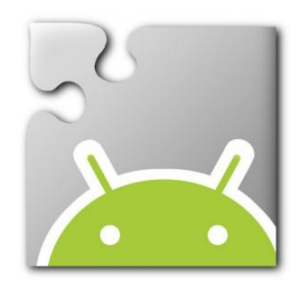

# Rename the "AccelerometerSensor" to "accClickMe".

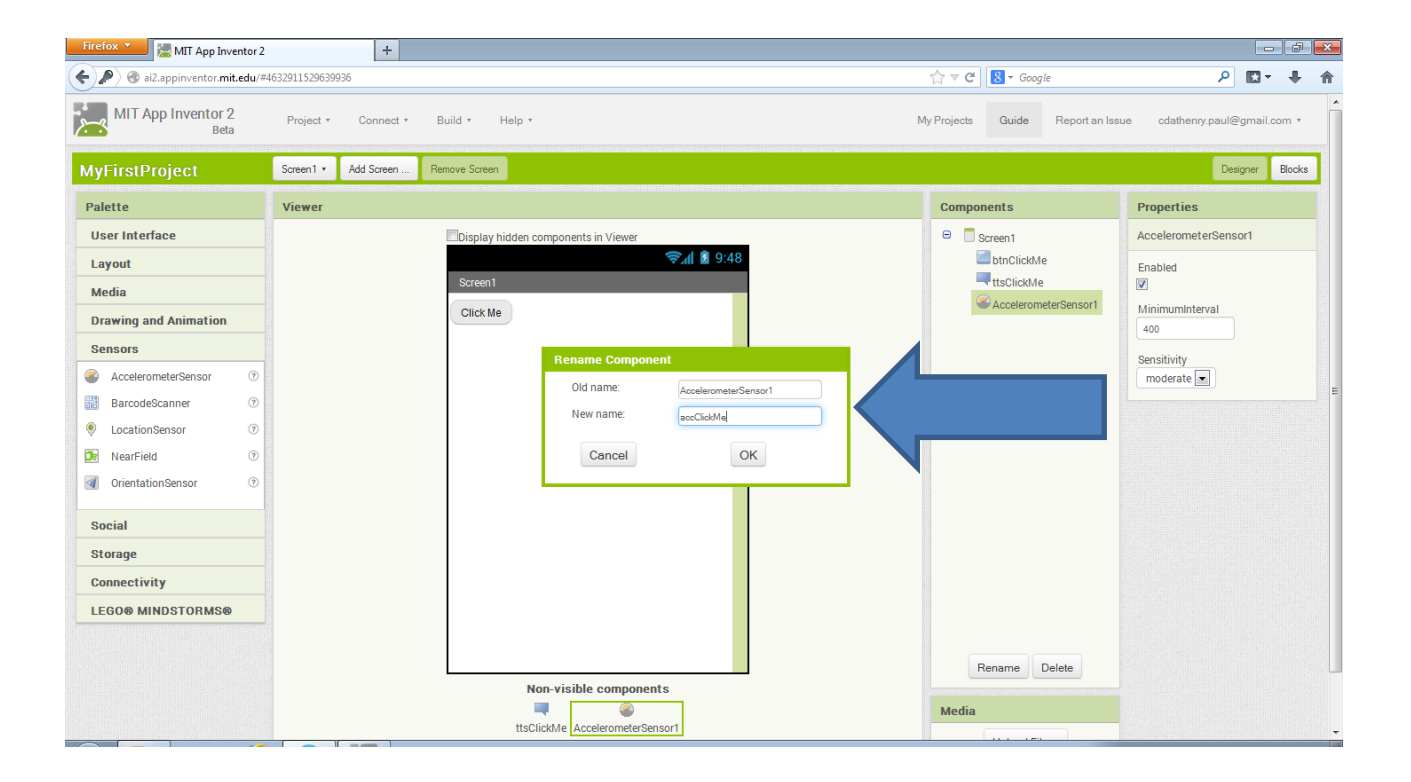

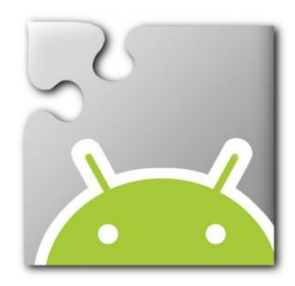

### Click the accClickMe Block. Select the "when accClickMe.Shaking do" script from the pop out.

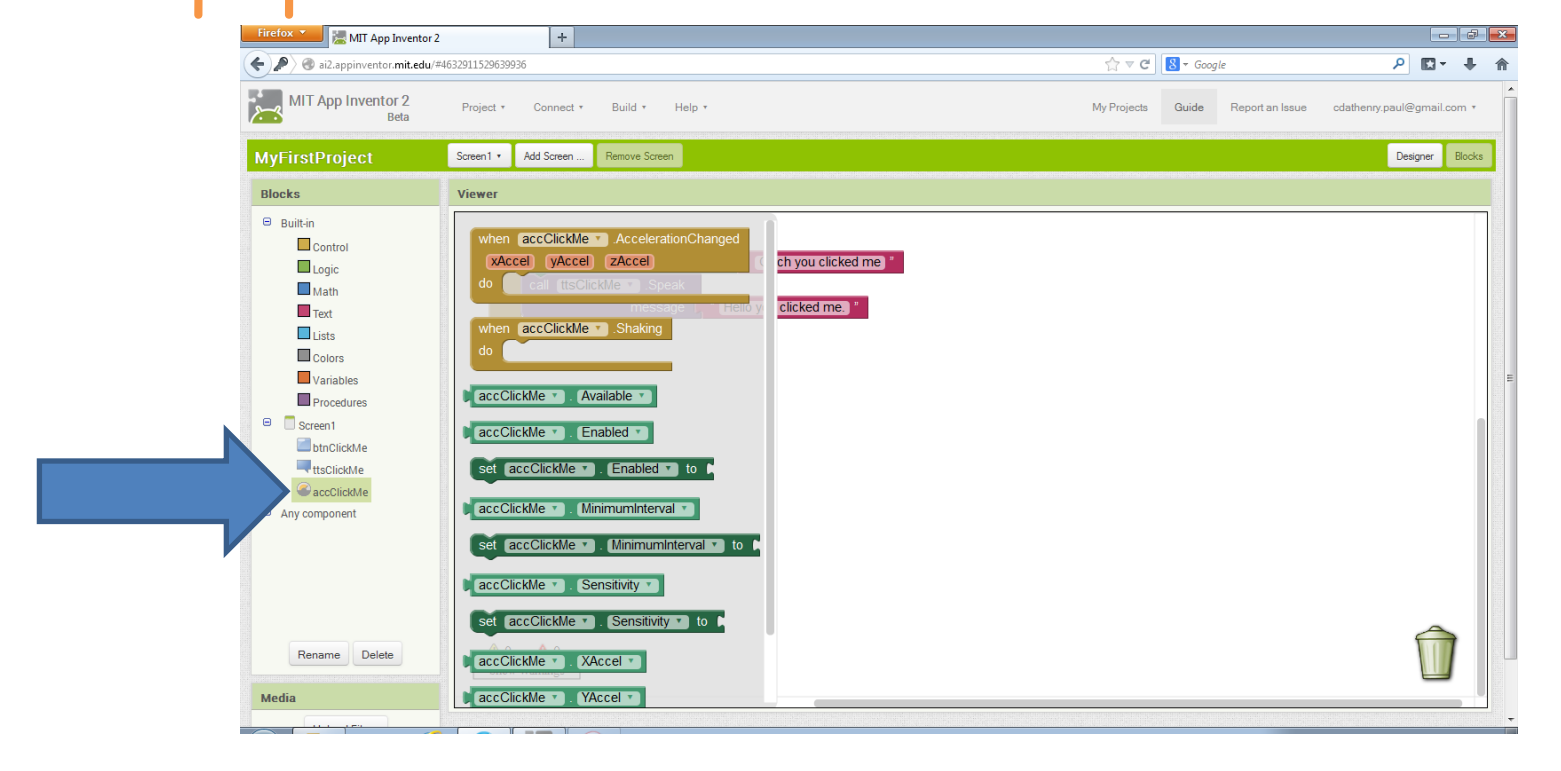

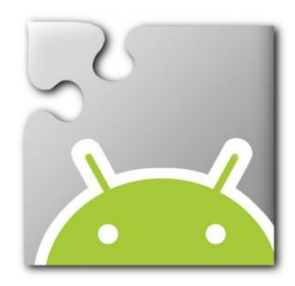

### In the "when accClickMe.Shaking do" script duplicate the "call ttcClickMe.Speak message" script.

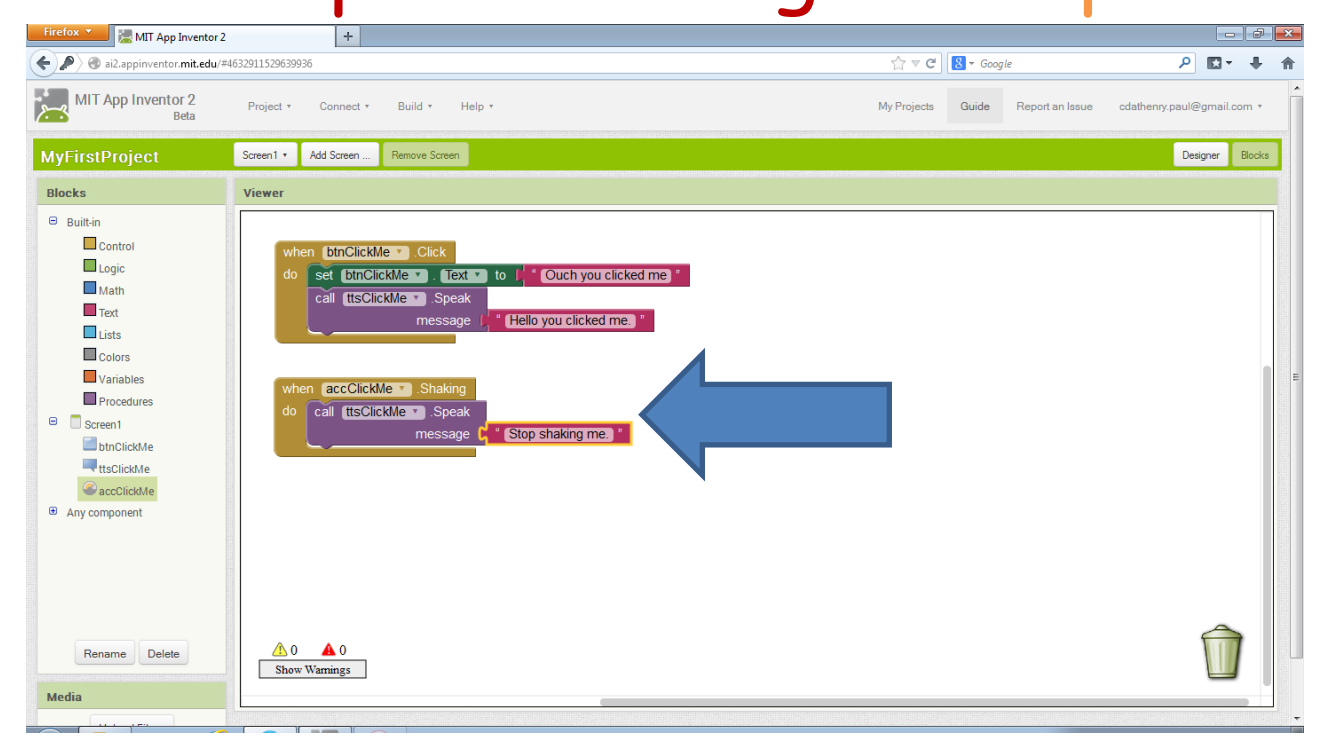

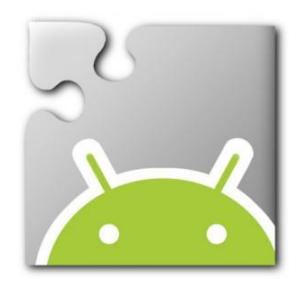

# Type the text you want to hear when the phone is shaken.

| Firefox MIT App Inventor 2                                                                                                    | +                                          |                                                                                                    |                                                                  |              |             |          |                 |               |              | ð 💌                                                                                                    |
|----------------------------------------------------------------------------------------------------|--------------------------------------------|----------------------------------------------------------------------------------------------------|------------------------------------------------------------------|--------------|-------------|----------|-----------------|---------------|--------------|----------------------------------------------------------------------------------------------------|
| e ai2.appinventor.mit.edu/#4                                                                                                    | 632911529639936                            |                                                                                                    |                                                                  |              | ☆ ≂ C       | 8 🔻 Goog | le              | ې             |              | ∔ ♠                                                                                                    |
| MIT App Inventor 2<br>Beta                                                                                                    | Project • Conne                            | t ∗ Build ∗                                                                                                    | Help •                                                           |              | My Projects | Guide    | Report an Issue | cdathenry.pau | il@gmail.com | •                                                                                                    |
| MyFirstProject                                                                                                    | Screen1 • Add Scree                        | Remove Screen                                                                                                    |                                                                  |              |             |          |                 |               | Designer Blo | ocks                                                                                                    |
| Blocks                                                                                                    | Viewer                                     |                                                                                                    |                                                                  |              |             |          |                 |               |              |                                                                                                    |
| <ul> <li>Builtin</li> <li>Control</li> <li>Logic</li> <li>Math</li> <li>Text</li> <li>Lists</li> <li>Colors</li> <li>Variables</li> <li>Procedures</li> <li>Screen1</li> <li>Screen1</li> <li>Screen1</li> <li>Screen1</li> <li>Any component</li> </ul> | when Dinc<br>do set D<br>cal t<br>do cal t | ickMe  Click ClickMe ClickMe C | xt v to f Ouch you<br>ak<br>g<br>g<br>ak<br>pe C Stop shaking me | clicked me * |             |          |                 |               | 4            | E                                                                                                    |
| Rename Delete                                                                                                    | 0 A 0<br>Show Warnings                     |                                                                                                    |                                                                  |              |             |          |                 |               |              | A control of the second second |
| Media                                                                                                    |                                            |                                                                                                    |                                                                  |              |             |          |                 |               |              | <u> </u>                                                                                                    |

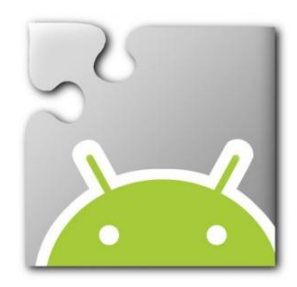

# Click Connect, Emulator to launch the Emulator.

| Firefox 🔨 🔚 MIT App Inventor 2   | +                                  |                                |                              |                            |
|----------------------------------|------------------------------------|--------------------------------|------------------------------|----------------------------|
| ( ) ai2.appinventor.mit.edu/#463 | 2911529639936                      | ☆                              | ⊽ C <sup>e</sup> Soogle      | ₽ 🖬 🕂 🏦                    |
| MIT App Inventor 2<br>Beta       | Project • Connect • Build • Help • | My Pro                         | ojects Guide Report an Issue | cdathenry.paul@gmail.com * |
| MyFirstProject                   | Screen1                            |                                |                              | Designer Blocks            |
| Palette                          | Viewer US                          | Ca                             | omponents                    | Properties                 |
| User Interface                   | hisplay hidden componen            | ts in Viewer 😑                 | Screen 1                     | btnClickMe                 |
| Button 💿                         |                                    | <b>?</b> , <b>............</b> | btnClickMe                   | BackgroundColor            |
| CheckBox 📀                       | Screen1                            |                                |                              | Default                    |
| Ö Clock 📀                        | Click Me                           |                                |                              | Enabled                    |
| image 🤊                          |                                    |                                |                              | FontBold                   |
| A Label 🤊                        |                                    |                                |                              |                            |
| E ListPicker                     |                                    |                                |                              | FontItalic                 |
| 🔺 Notifier 🔿                     |                                    |                                |                              | FontSize                   |
| PasswordTextBox (?)              |                                    |                                |                              | 14.0                       |
| Slider                           |                                    |                                |                              | FontTypeface               |
| TextBox ?                        |                                    |                                |                              | default                    |
| WebViewer (?)                    |                                    |                                |                              | Image                      |
| Lavout                           |                                    |                                |                              | None                       |
| Media                            |                                    |                                |                              | Shape                      |
| Drawing and Animation            |                                    |                                |                              |                            |
| Sensors                          |                                    |                                |                              | Snow-eedback               |
| Social                           |                                    |                                | Rename Delete                | Text                       |
| Storage                          |                                    | м                              | ledia                        | Click Me                   |
| Storage                          |                                    |                                |                              | TextAlignment -            |

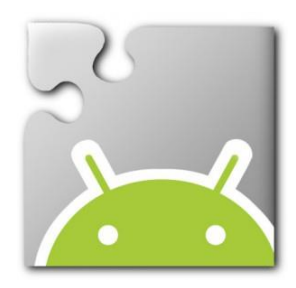

### Or click Connect, AI Companion to launch the app on an Android mobile device.

| Firefox MIT App Inventor 2        | +                                        |                                   |                                                                                                    |
|-----------------------------------|------------------------------------------|-----------------------------------|----------------------------------------------------------------------------------------------------|
| ( ) ai2.appinventor.mit.edu/#4632 | 2911529639936                            | 🟠 ⊽ 😋 🔀 ▼ Google                  | ₽ 💵 🕈                                                                                                    |
| MIT App Inventor 2<br>Beta        | Project + Connect + Build + Help +       | My Projects Guide Report an Issue | cdathenry.paul@gmail.com *                                                                                                    |
| MyFirstProject                    | Screen 1 - Al Companion - Screen         |                                   | Designer Blocks                                                                                                    |
| Palette                           | Viewer                                   | Components Pro                    | operties                                                                                                    |
| User Interface                    | tion bisplay hidden components in Viewer | B Screen1 btr                     | 1ClickMe                                                                                                    |
| Button 💿                          | 🦻 🦉 9:48                                 | Ba Ba                             | ckgroundColor                                                                                                    |
| CheckBox (?)                      | Screen 1                                 |                                   | Default                                                                                                    |
| Ö Clock (7)                       | Click Me                                 | En                                | abled E                                                                                                    |
| 🥁 Image 📀                         |                                          | Fo                                | ntBold                                                                                                    |
| A Label 🧿                         |                                          |                                   | And a second second sec |
| E ListPicker 🧿                    |                                          | Foi                               | ntItalic                                                                                                    |
| 🔺 Notifier 🕜                      |                                          | En                                | ntSize                                                                                                    |
| PasswordTextBox 0                 |                                          | 14                                | 1.0                                                                                                    |
| Slider                            |                                          | Fo                                | ntTypeface                                                                                                    |
| TextBox (?)                       |                                          | d                                 | efault 💌                                                                                                    |
| WebViewer 📀                       |                                          | Ima                               | age                                                                                                    |
| Lavout                            |                                          | Ne                                | pne                                                                                                    |
| Media                             |                                          | Shi                               | ape                                                                                                    |
| Drawing and Animation             |                                          |                                   | Junded                                                                                                    |
| Sensors                           |                                          | She                               | owi-eeaback                                                                                                    |
| Social                            |                                          | Rename Delete Tex                 | ct                                                                                                    |
| Pterage                           |                                          | Media                             | ick Me                                                                                                    |
| oronage                           |                                          | Те                                | ctAlignment 🗸                                                                                                    |